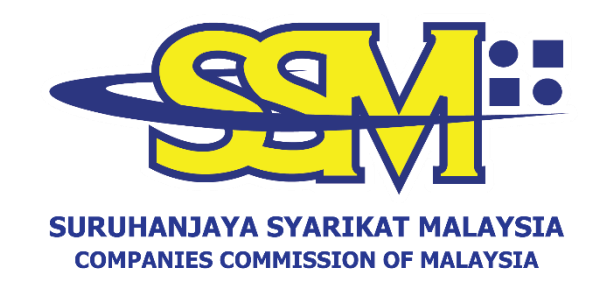

# GARIS PANDUAN KOD QR SSM BIZTRUST MELALUI PORTAL SSM4U

## User Manual SSM BizTrust QR Code via SSM4U Portal

Disediakan oleh Bahagian Pemasaran dan Pembangunan Perniagaan Suruhanjaya Syarikat Malaysia

Jun 2023

#### **BAHASA MELAYU**

## PANDUAN MEMUAT TURUN KOD QR SSM BIZTRUST MELALUI PORTAL SSM4U

| Langkah | Penerangan                                          |
|---------|-----------------------------------------------------|
| 1       | Log masuk ke akaun SSM4U menggunakan                |
|         | alamat e-mel dan kata laluan.                       |
| 2       | Klik modul 'e-Search' di bahagian 'Other            |
|         | Services'.                                          |
| 3       | Klik ' <i>Please Select'</i> dan pilih jenis entiti |
|         | perniagaan yang dikehendaki. Lengkapkan             |
|         | nombor pendaftaran entiti perniagaan dan klik       |
|         | `Submit'.                                           |
| 4       | Tekan sebelah kanan tetikus pada imej Kod           |
|         | QR SSM BizTrust dan klik `Save image as'            |
|         | untuk memuat turun Kod QR SSM BizTrust.             |

## PANDUAN MEMUAT NAIK KOD QR SSM BIZTRUST PADA PLATFORM DALAM TALIAN

#### A. INSTAGRAM

#### **PILIHAN 1**

| Langkah | Penerangan                                                 |
|---------|------------------------------------------------------------|
| 1       | Klik 'Save image as' untuk memuat turun                    |
|         | kod QR SSM BizTrust (imej dalam format                     |
|         | JPEG) melalui portal SSM4U.                                |
| 2       | Log masuk akaun Instagram perniagaan yang                  |
|         | didaftarkan.                                               |
| 3       | Klik `+' untuk memuat naik Kod QR SSM                      |
|         | BizTrust ke <i>posting</i> Instagram.                      |
| 4       | Klik ' <i>Next'</i> dan masukkan kapsyen yang              |
|         | bersesuaian.                                               |
| 5       | Klik `Share' dan Kod QR SSM BizTrust akan                  |
|         | dipaparkan pada <i>posting</i> Instagram.                  |
| 6       | Klik ikon `:' dan klik ` <i>Pin to your profile'</i> untuk |
|         | memastikan <i>posting</i> berkenaan kekal di               |
|         | posting teratas.                                           |

#### PILIHAN 2

| Langkah | Penerangan                                   |
|---------|----------------------------------------------|
| 1       | Klik 'Save image as' untuk memuat turun      |
|         | kod QR SSM BizTrust (imej dalam format       |
|         | JPEG) melalui portal SSM4U.                  |
| 2       | Log masuk akaun Instagram perniagaan yang    |
|         | didaftarkan.                                 |
| 3       | Klik `+' dan pilih `Story' untuk memuat naik |
|         | imej Kod QR SSM BizTrust.                    |
| 4       | Klik 'Your Story' dan Kod QR SSM BizTrust    |
|         | akan terpapar pada posting Instagram.        |

Nota: *Posting* Instagram yang dimuat naik melalui *Story* boleh dijadikan sebagai '*Highlight*' pada akaun Instagram perniagaan.

### **B. FACEBOOK**

| Langkah | Penerangan                                              |
|---------|---------------------------------------------------------|
| 1       | Klik 'Save image as' untuk memuat turun                 |
|         | imej kod QR SSM BizTrust melalui portal                 |
|         | SSM4U.                                                  |
| 2       | Buka akaun Facebook perniagaan yang                     |
|         | didaftarkan.                                            |
| 3       | Klik <i>`Home'</i> dan klik pada <i>`Photo / Video'</i> |
|         | untuk memuat naik Kod QR SSM BizTrust ke                |
|         | hantaran Facebook.                                      |
| 4       | Masukkan kapsyen yang bersesuaian dan                   |
|         | tekan ` <i>Post'</i> .                                  |
| 5       | Klik ikon `' dan klik `Pin to Top of Page'              |
|         | untuk memastikan agar hantaran berkenaan                |
|         | kekal di hantaran teratas.                              |

## C. LAMAN SESAWANG

| Langkah | Penerangan                                                                                           |
|---------|----------------------------------------------------------------------------------------------------|
| 1       | Klik ` <i>Save image as'</i> untuk memuat turun<br>imej kod QR SSM BizTrust melalui portal<br>SSM4U. |
| 2       | Muat naik Kod QR SSM BizTrust pada bahagian <i>footer</i> sama ada kiri atau kanan laman sesawang.   |

Nota: Skala minima paparan Kod QR SSM BizTrust adalah 3.0 cm persegi dan mesti jelas dibaca sekiranya diimbas.

#### VERSI BAHASA INGGERIS

## GUIDELINE TO DOWNLOAD SSM BIZTRUST QR CODE VIA SSM4U PORTAL

| Step | Description                                  |
|------|----------------------------------------------|
| 1    | Log in to the SSM4U account using your email |
|      | address and password.                        |
| 2    | Click 'e-Search' module in the 'Other        |
|      | Services' section.                           |
| 3    | Click 'Please Select' and choose the desired |
|      | entity type. Fill up business entity number  |
|      | registration and click 'Submit'.             |
| 4    | Right click on the SSM BizTrust QR Code      |
|      | image and click 'Save image as' to           |
|      | download it.                                 |

## **GUIDELINE TO UPLOAD SSM BIZTRUST QR CODE ON ONLINE PLATFORM**

#### A. INSTAGRAM

#### **OPTION 1**

| Step | Description                                       |
|------|---------------------------------------------------|
| 1    | Click 'Save image as' to download the SSM         |
|      | BizTrust QR Code (image in JPEG format) via       |
|      | the SSM4U portal.                                 |
| 2    | Log in to the registered business Instagram       |
|      | account.                                          |
| 3    | Click `+' to upload the SSM BizTrust QR Code      |
|      | to an Instagram Post.                             |
| 4    | Click 'Next' and type the appropriate caption.    |
| 5    | Click 'Share' to display the SSM BizTrust QR      |
|      | Code.                                             |
| 6    | Click icon `:' and click `Pin to your profile' to |
|      | ensure the post remains on top.                   |

#### **OPTION 2**

| Step | Description                                    |
|------|------------------------------------------------|
| 1    | Click 'Save image as' to download the SSM      |
|      | BizTrust QR Code (image in JPEG format) via    |
|      | the SSM4U portal.                              |
| 2    | Log in to the registered business Instagram    |
|      | account.                                       |
| 3    | Click '+' and select 'Story' to upload the SSM |
|      | BizTrust QR Code image.                        |
| 4    | Click 'Your Story' to post the story.          |

Note: Instagram posts uploaded via Story can also be used as a 'Highlight' on a business'Instagram account.

## **B. FACEBOOK PAGE**

| Step | Description                                      |
|------|--------------------------------------------------|
| 1    | Click 'Save image as' to download the SSM        |
|      | BizTrust QR Code (image in JPEG format) via      |
|      | the SSM4U portal.                                |
| 2    | Log in to the registered business Facebook       |
|      | page account.                                    |
| 3    | Click 'Home' and click on 'Photo / Video' to     |
|      | upload the SSM BizTrust QR Code to a             |
|      | Facebook Post.                                   |
| 4    | Key in suitablecaption and click 'Post'.         |
| 5    | Click the `' icon and click `Pin to Top of Page' |
|      | to ensure the post remains on top of the         |
|      | page.                                            |

## C. WEBSITE

| Step | Description                                   |
|------|-----------------------------------------------|
| 1    | Click 'Save image as' to download the SSM     |
|      | BizTrust QR Code (image in JPEG format) via   |
|      | the SSM4U portal.                             |
| 2    | Upload and place the SSM BizTrust QR Code at  |
|      | the footer either on the left or right of the |
|      | website.                                      |

Note: The minimum scale of the QR code display is 3.0 cm square and must be readable if scanned.